# 创建hello world应用

## 升级hello world应用(允许动态设置页面内容)

- 1. 用ssh登录云主机,将/data/urlos/master-config/config.json文件的envType的值设置为dev。
- 2. 打开浏览器登录URLOS,地址:http://云主机IP:9968或者https://云主机IP:9966。
- 3. 在左侧菜单中选择应用管理。然后点击右上角的添加应用按钮。然后在表单页面输入应用的基本信息。如下 图:

| 1.基本信息 2.选项开关 3.反向代理 4.应用 | 市场 #扩展设置 @ 脚本设置 % 使用帮助 1.其它                                                                                                    |
|---------------------------|----------------------------------------------------------------------------------------------------|
| * 应用名称 ⑦:                 | helloWorld                                                                                                    |
| ★版本号⑦:                    | 0.1.0                                                                                                    |
| • 应用别名 ⑦:                 | {     "cn"; "hello world",     "en"; "hello world"     }                                                                                                    |
| * 遺塗 ⑦:                   | urlos/nginx1.14.2-alpine-curl - [启动脚本: sh] v                                                                                                    |
| URLOS最低版本 ②:              | 0                                                                                                    |
| * 应用分类 ⑦:                 | 网站环境                                                                                                    |
| 容器端口 ⑦:                   | {"80":false, "443":false}                                                                                                    |
| 开发者信息 ③:                  | [<br>{<br>"ted": "Nginx",<br>"off": "http://nginx.org/"<br>}<br>]                                                                                                    |
| 杨笙 ③:                     | Iti                                                                                                    |
| · 获志:                     | <ul> <li>         ・</li></ul>                                                                                                    |
| 描述 ③:                     | ا المعادي المعادي م<br>معادي المعادي المعادي المعادي المعادي المعادي المعادي المعادي المعادي المعادي المعادي المعادي المعادي المعادي م |
|                           | 節署相关服务 ⑦                                                                                                    |
|                           | 检查开发者信息网址①                                                                                                    |

应用名称: hello world

版本号: 0.1.0

应用别名: { "cn": "hello world","en": "hello world"}

镜像: urlos/nginx:1.14.2-alpine-curl-[启动脚本:sh]。

URLOS最低版本号:0

应用分类: 网站环境

容器端口: {"80":false, "443":false}

开发者信息: [{"text": "Nginx","url": "<u>http://nginx.org/</u>"}]

标签: nginx

### 状态:开启

描述: {"cn": "hello world"}

| admin / app / ac | dd - 添加应用            |                |                |                  |          |        |     |  |  |  |
|------------------|----------------------|----------------|----------------|------------------|----------|--------|-----|--|--|--|
| 1.基本信息           | 2.选项开关               | <b>3.</b> 反向代理 | 4.应用市场         | #.扩展设置           | @.脚本设置   | %.使用帮助 | !其它 |  |  |  |
|                  |                      |                | ✓ 固定           | 节点运行 ⑦           |          |        |     |  |  |  |
|                  |                      |                | ✔ 単容           | 器运行⑦             |          |        |     |  |  |  |
|                  |                      |                | ✔ 使用           | docker service部種 | 醫服务 ⑦    |        |     |  |  |  |
|                  |                      |                | 2 允许           | 特权运行⑦            |          |        |     |  |  |  |
|                  |                      |                | 🗹 以ro          | ot用户运行容器⑦        | D        |        |     |  |  |  |
|                  |                      |                | 挂戴             | 存储目录 ⑦           |          |        |     |  |  |  |
|                  |                      |                | ✔ 挂载           | 时区定义文件⑦          |          |        |     |  |  |  |
|                  |                      |                | 容器             | 只读⑦              |          |        |     |  |  |  |
|                  |                      |                | ✓ 全局           | 网络⑦              |          |        |     |  |  |  |
|                  |                      |                | 允许             | 快照备份 ②           |          |        |     |  |  |  |
| admin / app / ad | d - 添加应用             |                |                |                  |          |        |     |  |  |  |
| 1.基本信息           | <mark>2.</mark> 选项开关 | 3.反向代理         | 4.应用市场         | #.扩展设置           | @.脚本设置   | %.使用帮助 | .其它 |  |  |  |
|                  |                      | 反向             | 代理②: 〇 不使!     | 用代理 💿 HTT        | P[S]反向代理 |        |     |  |  |  |
| admin / app / ad | ld - 添加应用            |                |                |                  |          |        |     |  |  |  |
| 1.基本信息           | <b>2.</b> 选项开关       | 3.反向代理         | 4.应用市场         | #.扩展设置           | @.脚本设置   | %.使用帮助 | !其它 |  |  |  |
|                  |                      |                | 共享             | 到应用市场 ②          |          |        |     |  |  |  |
|                  |                      | 推              | <b>李等级 ⑦ 0</b> |                  |          |        |     |  |  |  |

| 1.基本信息 2.选项开关 3.反向代理 4.应用F | 155 ≠ が展设置 ◎ 脚本设置 % 使用解助 ! 其它                                  |
|----------------------------|----------------------------------------------------------------|
| 播件③:                       | staticWebsitesv0_1_0 Liu Xin 静态网站环境 v                          |
| 服务别名 ③:                    |                                                                |
| 应用数据别名 ⑦:                  |                                                                |
| 服务表单步骤 ⑦:                  | {     {         {                                              |
| 额外挂载 ⑦:                    |                                                                |
| 额外启动参数 ⑦:                  | ja<br>Li konstruiterin ale ale ale ale ale ale ale ale ale ale |

#### 扩展设置

插件: staticWebsites:v0\_1\_0-Liu Xin-静态网站环境。

服务表单步骤: {"2": {"cn": "网站", "en": "Website"},"F": {"cn": "上传下载", "en": "File Transfer"},"%": {"cn": "Nginx设置","en": "Nginx Set"}}。这里的步骤对应着创建服务时填写表单信息的步骤。

| 1.基本信息 2.选项开关 3.反向代理 4.应 | 清晰 # が展设置 ◎ 脚本设置 % 使用解助 1.其它                                                       |
|--------------------------|------------------------------------------------------------------------------------|
| 安綾御本 ⑦:                  | test -d /run/nginx    mkdir -p /run/nginx                                          |
| 启动脚本③:                   | nginx                                                                              |
| 状态脚本 ③:                  | (ps -ef grep "nginx" grep "master process" grep -v "grep") && statusScriptResult=1 |
| 监控脚本 ③:                  | (w:statusScript:w)<br>["\$statusScriptResult" = 1] && exit 1                       |
| 退出脚本③                    | ngirx -s stop                                                                      |
|                          | 體交                                                                                 |

脚本设置

安装脚本: test -d /run/nginx || mkdir -p /run/nginx。

启动脚本: nginx

状态脚本: (ps -ef|grep "nginx"|grep "master process"|grep -v "grep") && statusScriptResult=1 检查nginx 是否正常运行。

监控脚本: {w:statusScript:w} [ "\$statusScriptResult" != 1 ] && exit 1 监控nginx是否正常运行。

退出脚本: nginx -s stop 容器退出运行时执行的脚本, 这里我们希望容器退出时关闭nginx。

4. 添加nginx虚拟站点的模板文件

| 1.基本信息 2.模板内容 |                                                   |
|---------------|---------------------------------------------------|
|               |                                                   |
| * 模板标识 ⑦:     | nginx-vhost.conf                                  |
|               |                                                   |
| * 软件版本 ②:     | 1.14.2                                            |
|               |                                                   |
| 目标替换文件 ⑦:     | /etc/nginu/conf.d/vhost.conf                      |
|               |                                                   |
| 描述 ②:         |                                                   |
|               |                                                   |
|               |                                                   |
|               | 部署相关服务 ③                                          |
|               |                                                   |
| 1.基本信息 2.模板内容 |                                                   |
|               | server1                                           |
| 模板内容 ②:       | server_name (w.domains:w);                        |
|               | (wiistenLinessw) root (data/www.                  |
|               | iodz Josawiewim,<br>indezinteliadexhtni indexhtn; |
|               | }                                                 |
|               |                                                   |
|               |                                                   |
|               |                                                   |
|               |                                                   |
|               |                                                   |
|               | 提交                                                |

#### 模板内容如下:

{w:domains:w}、{w:listenLines:w}这两个变量是URLOS自带的,分别是域名、监听的端口号。

| server {                               |
|----------------------------------------|
| <pre>server_name {w:domains:w};</pre>  |
| <pre>{w:listenLines:w}</pre>           |
| root /data/www;                        |
| <pre>index index.html index.htm;</pre> |
| }                                      |

#### 5. 添加index.html模板文件

| 1.基本信息 | 2.模板内容 |           |                      |
|--------|--------|-----------|----------------------|
|        |        | * 模板标识 ⑦: | index.html           |
|        |        |           |                      |
|        |        | * 软件版本 ⑦: | 0.1.0                |
|        |        | 目标替换文件 ②: | /dsta/www/index.html |
|        |        | 描述②:      |                      |
|        |        | 1442      | ja.                  |
|        |        |           | 郎署相关服务 ①             |
|        |        |           |                      |
| 1.基本信息 | 2.模板内容 |           |                      |
|        |        | 模板内容 ⑦:   | hello world          |
|        |        |           | 豊交                   |

6. 测试hello world应用。在应用列表找到hello world应用点击右侧更多选择创建服务。填写相关信息,然后提交。

| admin / service / add - 创建服务        |                                                                                           |
|-------------------------------------|-------------------------------------------------------------------------------------------|
| 1.蔬本信息 2.网站 F.上传下载 C.安全证书           | W 校士的护 % Nginu设置 "资源限制 L其它设置                                                              |
| * 服务名称 ⑦:                           | test008                                                                                   |
| * 运行节点 ⑦:                           | [本頃] - master-node/172.17.0.1 ~                                                           |
| * 部署方式 ():                          | 智能部署(推符) • 强制部署 关联部署 目力部署 管不部署                                                            |
| 服务满口 ⑦:                             | 7098                                                                                      |
| 使用解韵:                               | 如果服务第二不为空,请在云主机构的安全组成路由器的防火集中打开相应的服务编口,否则外网用户可能无法访问                                       |
|                                     | 前2步均含必填项,请点主上方际签页切换步覆                                                                     |
| admin / service / <b>add</b> - 创建服务 |                                                                                           |
| 1.基本信息 2.网站 F.上传下载 C.安全证书           | W.攻击物护 %.Ngind设置 * 资源限制 1.其它设置                                                            |
| * 网站或名 ⑦                            | helo.com                                                                                  |
| * 网站并发数 ⑦                           | 1024                                                                                      |
| 子目录域名③:                             | 知: bbsbbsabc.com                                                                          |
| 网站索引目录 ⑦:                           | Al Al Al Al Al Al Al Al Al Al Al Al Al A                                                  |
| 使用報助:                               | 1. 网站城名霞绑定任意一个城多个"管理节点"的P地址,而不是工作节点的P地址;<br>2. 如果有集群存多个管理节点,建议将城名绑定全部管理节点的P,轻松实现"城名负载均衡"; |
|                                     | <sup>機</sup> 交                                                                            |

安装完成后,在浏览器访访问地址,检查是否页面内容显示hello world。一起动手试试吧。

#### 升级hello world应用

1. 回到应用管理页面,点击hello world应用的更多,选择管理模板。

| admin / | sdmin / appīpl / kit - 雙版到來 [helloWorld] |                  |        |                              |                     |    |           | 修改应用 | 管理扩展变量 |
|---------|------------------------------------------|------------------|--------|------------------------------|---------------------|----|-----------|------|--------|
|         | ID                                       | 模板标识             | 软件版本号  | 目标曾换文件                       | 修改时间                | 操作 |           |      |        |
| +       | 400000042                                | index.html       | 0.1.0  | /data/www/index.html         | 2019-03-26 09:58:03 | 修改 | 复制   更多 \ |      |        |
|         | 400000041                                | nginx-vhost.conf | 1.14.2 | /etc/nginx/conf.d/vhost.conf | 2019-03-26 10:24:47 | 修改 | 复制   更多 \ |      |        |
|         |                                          |                  |        |                              |                     |    | <         | 1 >  | Soto   |

修改模板index.html的内容,将hello world 更改为变量 {w:pageContent:w},然后保存。

| admin / | appTpl / | edit - 修改模板 | [helloWorld] |                   |
|---------|----------|-------------|--------------|-------------------|
| 1.      | 基本信息     | 2.模板内容      | _            |                   |
|         |          |             | 樻板内容 ⑦:      | (w:pageContentiw) |
|         |          |             |              | 構文                |

2. 在模板列表右上角点击管理扩展变量。然后点击添加扩展变量pageContent。

| admin / d | Admin / dmodel / list - 应用扩展变量列类 [helloWorld:01.0] 液加扩展变量 液加环模变量 液加环模变量 液加环模变量 液加环模变量 液加环模变量 液加环模变量 液加环模变量 液和环境变量 液和环境变量 液和环境变量 液和环境变量 液和环境变量 液和环境变量 液和环境变量 液和环境变量 液和环境变量 化合物化合物化合物化合物化合物化合物化合物化合物化合物化合物化合物化合物化合物化 |      |      |      |      |      |      |     | 模板列表 |    |  |
|-----------|----------------------------------------------------------------------------------------------------|------|------|------|------|------|------|-----|------|----|--|
|           | ID                                                                                                    | 安量名称 | 标签名称 | 输入类型 | 是否必填 | 输入步骤 | 输入振序 | 初始值 | 输入提示 | 操作 |  |
|           | No deta                                                                                                    |      |      |      |      |      |      |     |      |    |  |
|           |                                                                                                    |      |      |      |      |      |      |     |      |    |  |

| admin / dmodel / <b>add</b> - 添加应用扩展变量 |                                                                                     |
|----------------------------------------|-------------------------------------------------------------------------------------|
| 1.基本信息                                 |                                                                                     |
| * 变量名称 ⑦:                              | pageContent                                                                         |
|                                        | Director                                                                            |
| * 2022470.0.                           | MileUse                                                                             |
| * 输入类型 ⑦:                              | 多行输入框(Textarea),最大长度为65535位。无索引 V                                                   |
| ★ 쳷入提示 ⑦:                              | 请输入网站内容                                                                             |
|                                        |                                                                                     |
| 必填警告 ⑦:                                | 请输入网站内容                                                                             |
| 占位符 ⑦:                                 |                                                                                     |
| 正则检查及提示 ⑦:                             |                                                                                     |
|                                        |                                                                                     |
| 选项内容⑦:                                 | .a                                                                                  |
| 默认值 ⊘:                                 | hello world                                                                         |
|                                        | (h.                                                                                 |
|                                        | ✔ 必填③                                                                               |
|                                        | 等止佛波の                                                                               |
|                                        |                                                                                     |
|                                        | 列表展示①                                                                               |
| * 输入步骤 ⑦:                              | ○ 第1歩 ● 第2歩 ○ 第3歩 ○ 第4歩 ○ 第5歩 ○ 第6歩 ○ 第7歩 ○ 第8歩 ○ 第9歩 ○ 第6歩 ○ 第3歩 ○ 第5歩 ○ 第6歩 ○ 第-歩 |
|                                        | ○ 第+步 ○ 第4步 ○ 第0步 ○ 第0步 ○ 第0步 ○ 第1步                                                 |
| 輸入框组标识 ⑦:                              |                                                                                     |
| 输入框宽度 ⑦:                               |                                                                                     |
| 输入序号 ⑦                                 | 100                                                                                 |
|                                        |                                                                                     |
|                                        |                                                                                     |

点击保存。然后修改刚才创建的hello world服务。在第2项表单中增加了一个网站内容的多行输入框,默认值为hello world。然后我们将内容改为hello world 2 如下图:

| admin / service / edit - 修改服务 |                                                                                            |
|-------------------------------|--------------------------------------------------------------------------------------------|
| 1.基本信息 2.网站 F.上传下载 C.安全证书     | W 攻击防护 % Ngindg置 "资源限制 !其它设置                                                               |
| • 网站城名 ⑨                      | h.com                                                                                      |
| • 网站并发数 ③                     | 1024                                                                                       |
| 子目录域名 ⑦:                      | ۱۹: bbsbbsabc.com<br>ط                                                                     |
| 网站索引目录 ⑦:                     | ۶ֆ: public                                                                                 |
| * 网站内容 ⑦                      | helo world 2                                                                               |
| 使用聯助:                         | 1. 网站城系需绑定任意一个或多个"管理节点"的P地址,而不是工作节点的P地址;<br>2. 如果有集群存多个管理节点,建议将城名绑定全部管理节点的PP,经松实现"城名负载均衡"; |
|                               | 耀交                                                                                         |

修改完后,需要回到第1步骤,将修改部署方式改为强制部署或者其他部署方式(请不要选择暂不部署)。然后提交。服务部署完成后,刷新访问地址,页面内容则显示hello world 2。一起动手试试吧。